## **Dispenser Errors**

The **OmniDispenser™** has programming designed to capture information if or when there is a dispensing error from the canister. In many cases, dispensing errors can be traced back to canister size or placement.

In the event that the system detects an error, a user notification is shown and the event is reported at the OmniCenter.

## Dispense Errors Detected By OmniDispenser™

1. If the **OmniDispenser™** detects a dispensing error, this notification message is shown. Click **OK**.

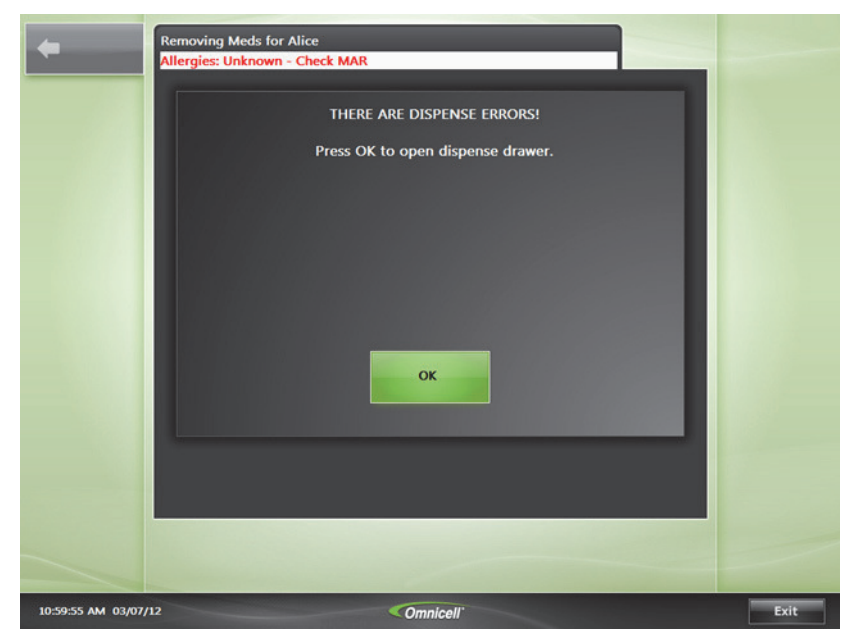

Sample Dispense Error message

Dispense Errors Detected By OmniDispenser™

2. Open the highlighted drawer, enter the actual quantity of the med found in the drawer, click **OK**.

| +                  | Removing Meds for Alice<br>Resolving Dispense Errors                         | <b>Omnicell</b><br>Browser |
|--------------------|------------------------------------------------------------------------------|----------------------------|
|                    | MORPHINE1 150mg vial Enter the actual quantity found in the dispense drawer: | ОК                         |
|                    | Enter the correct quantity dispensed.                                        |                            |
| 11:00:42 AM 03/07/ | Omnicell'                                                                    | Exit                       |

*Enter the actual amount found in the med drawer here* 

3. On the next screen shown, choose **Done** to conclude error entry.

## **Dispense Errors Detected By User**

In the event that the **OmniDispenser™** does not detect a dispense error, a user can manually record the error.

- 1. To record a dispense error undetected by OmniDispenser, press the item on screen that was incorrectly dispensed.
- 2. On the succeeding screen, press **Report Dispense Error**.

| Previous<br>Screen | Removing Meds for Sam Bates Allergies: Unknown - Check MAR | Omnicell'<br>Browser                                    |
|--------------------|------------------------------------------------------------|---------------------------------------------------------|
|                    | Meperidine 25mg/1ml 1ml SYR                                | Waste<br>Partial<br>Dose<br>Report<br>Dispense<br>Error |
|                    | Intended Dose : 0 mg                                       | Done                                                    |
|                    | Quantity Dispensed : 1 UNIT                                |                                                         |
|                    | You may select Partial Dose or Report Dispense Error.      |                                                         |
| 12:44:42 PM 04/16, | 12 Omnicell'                                               | Exit                                                    |

Location of the Report Dispense Error button

3. Enter the Actual Quantity found in the dispense drawer. Press OK.

| +                  | Removing Meds for Sam Bates Resolving Dispense Errors Meperidine 25mg/1ml 1ml SYR Enter the actual quantity found in the dispense drawer: | Omnicell'<br>Browser<br>OK |
|--------------------|----------------------------------------------------------------------------------------------------|----------------------------|
|                    | UNIT                                                                                                    |                            |
|                    | Enter the correct quantity dispensed.                                                                                                    |                            |
| 12:41:02 PM 04/16/ | 12 Omnicell'                                                                                                    | Exit                       |

*Entering the actual amount found in the dispense drawer* 

4. On the next screen shown, choose **Done** to conclude error entry.